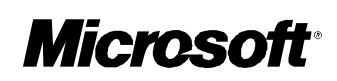

# Microsoft<sup>®</sup>

# **Virtual Private Networking**

Installing, Configuring, and Using PPTP with Microsoft Clients and Servers

**User and Administrator Guide** 

Point-to-Point Tunneling Protocol

PPTP

Point-to-Point Tunneling Protocol (PPTP) is a network protocol that enables the secure transfer of data from a remote client to a private enterprise server, creating a virtual private network (VPN ) by using TCP/IP-based data networks. PPTP supports multiple network protocols (IP, IPX, and NetBEUI) and can be used for virtual private networking over public and private networks. You can use PPTP to provide secure, on-demand, virtual networks by using dial-up lines, local area networks (LANs), wide area networks (WANs), or the Internet and other public, TCP/IP-based networks. © 1997 Microsoft Corporation. All rights reserved.

The information contained in this document represents the current view of Microsoft Corporation on the issues discussed as of the date of publication. Because Microsoft must respond to changing market conditions, it should not be interpreted to be a commitment on the part of Microsoft, and Microsoft cannot guarantee the accuracy of any information presented after the date of publication.

This White Paper is for informational purposes only. MICROSOFT MAKES NO WARRANTIES, EXPRESS OR IMPLIED, IN THIS DOCUMENT.

Microsoft, Windows, and Windows NT are registered trademarks of Microsoft Corporation.

Other product or company names mentioned herein may be the trademarks of their respective owners.

Microsoft Corporation • One Microsoft Way • Redmond, WA 98052-6399 • USA

0197 Part no. 098-68565

#### CONTENTS

#### PLANNING FOR PPTP AND VIRTUAL PRIVATE NETWORKS......

Hardware Requirements The PPTP Server The PPTP Client Network Protocols on the Private Enterprise Network

#### BEFORE INSTALLING PPTP.....

#### INSTALLING AND CONFIGURING PPTP ON A PPTP SERVER.....

Installing PPTP on a PPTP Server Adding VPN Devices as RAS Ports on a PPTP Server Configuring PPTP Server Encryption and Authentication Options Configuring Server Encryption for PPTP Configuring PPTP Filtering on the PPTP Server Configuring LAN Routing on the PPTP Server Enable IP Forwarding Adding the DontAddDefaultGateway Registry Entry Adding Static Routes for the Private Network

## INSTALLING AND CONFIGURING PPTP ON A WINDOWS NT-

BASED CLIENT. Installing PPTP on a Windows NT-based Client Adding a VPN Device as a RAS Port on the PPTP Client Configuring Dial-Up Networking on the Windows NT-based PPTP Client Creating the Phonebook Entry to Dial an ISP Creating the Phonebook Entry to Dial a PPTP Server

## INSTALLING AND CONFIGURING PPTP ON A WINDOWS 95-

BASED CLIENT Installing PPTP on a Windows 95-based Client Configuring Dial-Up Networking on Windows 95 Creating the Connection to Your ISP Creating the Connection to a PPTP Server

## USING PPTP TO CONNECT TO A PPTP SERVER BY DIALING AN

ISP. Connecting to a PPTP Server Using a Windows NT-based PPTP Client Connecting to a PPTP Server Using a Windows 95-based PPTP Client After Connecting to a PPTP Server

#### DIALING AN ISP PPTP SERVICE TO CONNECT TO A PPTP SERVER.....

## USING PPTP OVER THE LAN TO CONNECT TO A PPTP

SERVER.....

Connecting to a PPTP Server using a Windows NT PPTP Client Connecting to a PPTP Server using a Windows 95 PPTP Client After Connecting to a PPTP Server

## PLANNING FOR PPTP DIDIOGIRPUAL PRIVATE NETWORKS

Point-to-Point Tunneling Protocol (PPTP) is a network protocol that enables the secure transfer of data from a remote client to a private enterprise server, thus creating a virtual private network (VPN) by using TCP/IP-based data networks. PPTP supports multiple network protocols (IP, IPX, and NetBEUI) and can be used for virtual private networking over public and private networks. You can use PPTP to provide secure, on-demand, virtual networks by using dial-up lines, local area networks (LANs), wide area networks (WANs), or the Internet and other public, TCP/IP-based networks.

This white paper provides information on how to install, configure, and use PPTP on computers running the Windows NT Workstation version 4.0, Windows NT® Server version 4.0, and Windows® 95 operating systems. The main topics of this document are: ?1planning for PPTP installation and configuration ?2what you must know before installing PPTP

?3installing and configuring a PPTP server

?4installing and configuring a PPTP client

?5using PPTP to dial up an ISP and connect to a PPTP server

?6using the Point-to-Point Protocol (PPP) to connect to a PPTP server by using a PPTP service provided by an ISP

?7using PPTP over the LAN to connect to a PPTP server

#### Note

This document provides information about how to install, configure, and use PPTP on computers running Windows NT Server version 4.0, Windows NT Workstation version 4.0, and Windows 95. If you need information about the architecture, components, and features of PPTP, see the white paper titled "Understanding PPTP."

A virtual private network (VPN) can be defined as an on-demand connection between two computers in different locations. The VPN consists of the two computers (one computer at each end of the connection) and a route, or *tunnel*, over the public or private network. To ensure privacy and secure communication, data transmitted between the two computers is encrypted by the Point-to Point Protocol (PPP) (a remote access protocol) and then routed over a previously established dial-up or LAN connection by a PPTP device. In Windows NT and Windows 95 terminology, this device is referred to as a *virtual private network* or VPN.

PPTP uses the VPN device to establish and maintain private, secure communication between computers. It does this by using Remote Access Service (RAS) and Dial-Up Networking to communicate over dial-up lines and public and private networks.

You can use PPTP in the following three scenarios:

- ?8In the most common scenario, you can connect your workstation to a remote network by making a Dial-Up Networking connection to an Internet Service Provider (ISP) and then tunneling through the Internet to a PPTP server that is attached to both the Internet and to the remote network. Once you are connected to the PPTP server, you can transparently access any public or private network that is connected to it.
- ?9If you have a permanent IP connection to a PPTP tunnel server, you can use Dial-Up Networking to connect directly to that tunnel server. You can then use that PPTP server to tunnel to any public or private network that is connected to it.
- ?10Some ISPs are introducing a service that automatically tunnels your traffic to a PPTP server on a remote network. If your ISP supports this service, you can use Dial-Up Networking to make a dial-up connection to the ISP's PPTP tunnel server. You can then use that tunnel server to tunnel to any public or private network that is connected to it.

## Hardware Requirements The PPTP Server

The computer that is configured as a PPTP server must have the minimum configuration required to run Window NT Server version 4.0. In addition, two network adapter cards, also referred to as network interface cards (NICs), are required. One adapter is connected to the Internet; the other is connected to the private enterprise network.

One of the primary advantages of PPTP is that it reduces or eliminates the need for dedicated, telecommunications equipment to support remote and mobile users who need to connect to the enterprise network. PPTP enables secure use of public or outsourced telecommunication networks. This reduces the cost of owning and maintaining dedicated, telecommunications equipment.

#### The PPTP Client

A PPTP client can be a computer configured with either Windows NT Workstation version 4.0, Windows NT Server version 4.0, or Windows 95. The minimum hardware configuration for a PPTP client depends on which operating system is being used.

If the PPTP client is a remote or mobile enterprise user that connects to an enterprise PPTP server by using dial-up lines over the Internet, additional hardware is required, such as an analog modem or Integrated Service Digital Network (ISDN) device and a device for telephone access (for example, a telephone wall jack.)

If the PPTP client is connecting over the LAN to a PPTP server, the additional hardware required is the network adapter that is physically wired to the LAN network.

#### **Network Protocols on the Private Enterprise Network**

PPTP enables you to use virtual private networking over public TCP/IP networks and retain existing network protocols, network node addresses, and

## BEFORE INSTALLING PPTP

naming schemes on the private enterprise network. Thus, no changes to existing network configurations and to network-based applications are required when using PPTP to tunnel across the Internet or other TCP/IP-based public networks. For example, IPX or NetBEUI clients can continue to run applications on the private network that require these protocols.

Name resolution methods used on the private network—such as Windows Internet Naming Service (WINS) for NetBIOS computers, Domain Name System (DNS) for TCP/IP host names, and Service Advertisement Protocol (SAP) for IPX networking—do not need to be changed. In addition, IP addresses that are not valid on the Internet can be used on the private network.

Note, however, that the address and name resolution schemes on the private enterprise network must be correctly configured. If they are not, PPTP clients are unable to communicate with computers on the private network. Before you begin installing PPTP, it is important that you understand the following points:

- ?11PPTP uses Microsoft's implementation of RAS and the Point-to-Point Protocol (PPP) to establish connections with remote computers by using dial-up lines, Ethernet networks, or token ring networks. PPP provides remote-user authentication and data encryption between the PPTP client and the PPTP server. Thus, to use PPTP you must install and configure RAS with Dial-Up Networking on both PPTP clients and PPTP servers.
- ?12Because PPTP requires RAS and the PPP protocol, you must establish a PPP account with your ISP to use PPTP over an ISP connection to the Internet.
- ?13PPTP uses virtual devices called VPNs. When you configure PPTP, you install and configure VPNs in RAS as if they were physical devices, just like modems.
- ?14PPTP is installed and configured on PPTP clients and PPTP servers only. Computers on the route between the PPTP client and PPTP server do not require PPTP installation.
- ?15A PPTP server can be placed behind a firewall on the private enterprise network to ensure that traffic in and out of the private network over the PPTP server is secured by the firewall computer. (For more information, see the document "Understanding PPTP.")
- ?16To ensure enterprise network security, PPTP clients must be authenticated (just like any other remote user using RAS and Dial-Up Networking) in order to connect to the private enterprise network.
- ?17Using the Internet to establish a connection between a PPTP client and a PPTP server means that the PPTP server must have a valid, Internetsanctioned IP address. However, the encapsulated IPX, NetBEUI, or TCP/IP packets sent between the PPTP client and the PPTP server can be addressed to computers on the private enterprise network using

## INSTALLING AND CONFIGURING PPTP ON A PPTP SERVER

private network addressing or naming schemes. The PPTP server disassembles the PPTP packet from the PPTP client and forwards the packet to the correct computer on the private network.

## ?18

PPTP is installed on a Windows NT-based server as a network protocol by using the Protocols tab in the Network option of Control Panel. You can add, configure, and remove PPTP by using the Protocols tab.

This section explains how to install and configure the PPTP protocol on a PPTP server and assumes the following:

• Windows NT Server version 4.0 is installed.

?19One or more network adapters are installed. In most cases, two or more network adapters are required: one to connect to the Internet and one or more to connect to enterprise networks.

?20TCP/IP is installed and bound to the network adapter connected to the private enterprise network, and the adapter is connected to the Internet.

?21The network protocol used on the private enterprise network, (TCP/IP, NetBEUI, or IPX) is installed and bound to the adapter(s) connected to the private enterprise network.

?22The PPTP server is configured with a static IP address.

?23RAS, with Dial-Up Networking, is installed and configured.

?24You know how many simultaneous connections with remote PPTP clients you want the PPTP server to support, so that you can configure the correct number of VPN devices.

Configuring a computer running Windows NT Server version 4.0 as a PPTP server involves three major procedures:

?25Installing PPTP and then selecting the number of VPN devices

?26Adding the VPN devices as RAS ports and devices

?27Configuring encryption and authentication options

## **Installing PPTP on a PPTP Server**

To install the PPTP protocol on a computer running Windows NT Server version 4.0

- 1. 1. Click Start, point to Settings, and click Control Panel.
- 2. 2. Double-click **Network** in **Control Panel**.

3. 3. Click the **Protocols** tab, and then click **Add** to display the **Select Network Protocol** dialog box. The **Select Network Protocol** dialog box is illustrated in the following figure.

| Select Network Proto      | col                                                  |                                | ? ×                                      |
|---------------------------|------------------------------------------------------|--------------------------------|------------------------------------------|
| Click the Ne              | work Protocol that you<br>installation disk for this | want to instal<br>component, c | l, then click OK. If<br>click Have Disk. |
| <u>N</u> etwork Protocol: |                                                      |                                |                                          |
| 🐨 NetBEUI Protocol        |                                                      |                                | <b></b>                                  |
| 🐨 NWLink IPX/SPX          | Compatible Transport                                 |                                |                                          |
| Point To Point Tu         | ineling Protocol                                     |                                |                                          |
| 🍹 Streams Environm        | ent                                                  |                                |                                          |
| TCP/IP Protocol           |                                                      |                                | <b>•</b>                                 |
|                           |                                                      |                                | Have Disk                                |
|                           |                                                      | OK                             | Cancel                                   |

Figure 1 - Selecting the PPTP network protocol

- 4. Select Point To Point Tunneling Protocol and click OK.
- Type the drive and directory location of your Windows NT Server version 4.0 installation files in the Windows NT Setup dialog box, and then click Continue. The PPTP files are copied from the installation directory, and the PPTP Configuration dialog box appears, as shown in the following figure.

| PPTP Configuration                          |    | ×            |
|---------------------------------------------|----|--------------|
| <u>N</u> umber of Virtual Private Networks: | 15 | OK<br>Cancel |

Figure 2 - Configuring the number of VPN devices for the PPTP server

- 6. Click the Number of Virtual Private Networks drop-down arrow to select the number of simultaneous VPNs you want the server to support. You can select a number between 1 and 256. Typically, multiple VPNs are installed on a PPTP server to enable multiple clients to connect simultaneously to the PPTP server. The server can be configured to support a maximum number of 256 simultaneous VPN connections.
- 7. Click OK, and then click OK again in the Setup Message dialog box.
- In the Remote Access Setup dialog box you can do either of the following:

   a) Temporarily stop installation of PPTP by clicking Cancel, closing
   Network, and shutting down and restarting the computer. Note that you
   must perform the procedure described in the following section "Adding VPN
   Devices as RAS Ports on a PPTP Server" to complete installation of PPTP.

b) Continue installation of PPTP by clicking **Add** to add the VPN devices installed with PPTP to RAS. (See step 5 of the following procedure.)

## Adding VPN Devices as RAS Ports on a PPTP Server

After installing PPTP, you must add the VPN devices to RAS. Follow these steps to add VPN devices on a computer running Windows NT Server version 4.0.

To configure VPN devices on the PPTP server

- 1. Click Start, point to Settings, and then click Control Panel.
- 2. Double-click Network in Control Panel.
- 3. Click the Services tab and select Remote Access Service.
- 4. Click Properties to display the Remote Access Setup dialog box.
- Click Add. The Add RAS Device dialog box appears, as shown in the following figure.

| Add RAS Device               | ×                       |
|------------------------------|-------------------------|
| RAS Capable <u>D</u> evices: | ОК                      |
| VPN1 - RASPPTPM              | Cancel                  |
|                              | <u>H</u> elp            |
|                              | Install <u>M</u> odem   |
|                              | Install X25 <u>P</u> ad |

Figure 3 - Adding the VPN devices to RAS on the PPTP server

- 6. Click the **RAS Capable Devices** list arrow to display VPN devices that must be added and configured as a port and device in RAS.
- Select a VPN device and click OK. Repeat steps 5, 6, and 7 until all the VPNs are added to the Remote Access Setup dialog box.
- Select a VPN port and click Configure. Verify that the Receive calls only option in the Port Usage dialog box is selected and then click OK to return to the Remote Access Setup dialog box. (If you also use this server as a PPTP client and want to use this VPN device to dial out as a PPTP device, select Dial-out.)
- Repeat the last step for each VPN device that is displayed in the Remote Access Setup dialog box. (By default, VPN devices on a computer running Windows NT Server version 4.0 are automatically configured with the Receive calls only option, but you should verify this configuration.)

- Click Network to display the Network Configuration dialog box. Verify that only TCP/IP is checked in the Server Settings box in the Network Configuration dialog box. Click OK to return to the Remote Access Setup dialog box.
- 11. Click Continue.
- 12. Close **Network**, shut down, and then restart the computer.

## **Configuring PPTP Server Encryption and Authentication Options**

This section provides procedures and information about configuring a PPTP server. This involves three steps:

?28Encrypting data sent over the Internet

?29Accepting only PPTP packets from the Internet

?30Accessing a private network

## **Configuring Server Encryption for PPTP**

The encryption of data is performed by the remote access protocol, PPP. You enable encryption by configuring each VPN device that was added and configured in RAS. This configuration is identical to configuring encryption for other RAS devices, such as a modem.

To enable encryption on a VPN device on the PPTP server

- 1. Click Start, point to Settings, and then click Control Panel.
- 2. Double-click **Network** in **Control Panel**.
- 3. Click the Services tab and select Remote Access Service.
- 4. Click **Properties** to display the **Remote Access Setup** dialog box (shown below).

| Remote Acc   | cess Setup                   |            | ×                            |
|--------------|------------------------------|------------|------------------------------|
| <u>P</u> ort | Device                       | Туре       |                              |
| VPN1         | RASPPTPM                     | VPN        | <ul> <li>Continue</li> </ul> |
| VPN2         | RASPPTPM                     | VPN        |                              |
| VPN3         | RASPPTPM                     | VPN        | Cancel                       |
| VPN4         | RASPPTPM                     | VPN        |                              |
| VPN5         | RASPPTPM                     | VPN        | <u>N</u> etwork              |
| VPN6         | RASPPTPM                     | VPN        |                              |
| VPN7         | RASPPTPM                     | VPN        | <u>H</u> elp                 |
| VPN8         | RASPPTPM                     | VPN        | <b>_</b>                     |
| <u>A</u> dd  | <u>R</u> emove <u>C</u> onfi | gure Cļone |                              |

Figure 4 - Selecting a VPN device for encryption on the PPTP server

5. Select a VPN device for which you want to enable encryption, and then click **Network**. The **Network Configuration** dialog box appears.

| Dial out Protocols:       □K         Net8EUI       Cancel         ICP/IP       Help         FX       Help         Server Settings:       Configure         Allow remote clients running:       Configure         TCP/IP       Configure         TCP/IP       Configure         IPX       Configure         IPX       Configure         Require gnorypted authentication       Require gnorypted authentication         Require Microsoft encrypted authentication       Require data encryption                                                                                                    | Network Configuration                             |                    | ×            |  |  |
|----------------------------------------------------------------------------------------------------|---------------------------------------------------|--------------------|--------------|--|--|
| □ NetBEUI       Cancel         □ ICP/IP       Help         □ IPX       Elep         Server Settings:       Allow remote clients running:         □ NetBEUI       Configure         □ TCP/IP       Configure         □ IPX       Configure         □ IPX       Configure         □ Require gencrypted authentication       Require gencrypted authentication         □ Require Microsoft encrypted authentication       Image: Require data encryption                                                                                                    | Dial out Protocols:                               |                    | ОК           |  |  |
| □ ICP/IP       □ ICP/IP         □ IPX       □ IPX         Server Settings:       □ NetBEUI         □ NetBEUI       □ Configure         □ TCP/IP       Configure         □ IPX       Configure         □ IPX       Configure         □ Require gencrypted authentication         ○ Require Microsoft encrypted authentication         □ Require Microsoft encryption                                                                                                    | 🗖 <u>N</u> etBEUI                                 |                    | Cancel       |  |  |
| □       FX         Server Settings:         Allow remote clients running:         □       NetBEUI         □       TCP/IP         □       IPX         Configure         □       IPX         Configure         □       IPX         Configure         □       IPX         Configure         □       IPX         Configure         □       IPX         Configure         □       IPX         Configure         □       IPX         Configure         □       IPX         Configure         □       IPX         Configure         □       IPX         Configure         □       IPX         Configure         □       Require encrypted authentication         □       Require data encryption |                                                   |                    |              |  |  |
| Server Settings:<br>Allow remote clients running:<br>NetBEUI Configure<br>TCP/IP Configure<br>IPX Configure<br>Encryption settings:<br>Allow any authentication including clear text<br>Require gncrypted authentication<br>Require Microsoft encrypted authentication<br>Require data encryption                                                                                                    | E IPX                                             |                    | <u>H</u> elp |  |  |
| Allow remote clients running:          NetBEUI       Configure         TCP/IP       Configure         IPX       Configure         Encryption settings:       Canfigure         Allow any authentication including clear text       Require gncrypted authentication         Require Microsoft encrypted authentication       Require Microsoft encryption                                                                                                    | Server Settings:                                  |                    |              |  |  |
| □ NetBEUI       Configure         □ TCP/IP       Configure         □ IPX       Configure         Encryption settings:       Canfigure         ○ Allow any authentication including clear text       Require gencrypted authentication         ○ Require Microsoft encrypted authentication       Image: Canfigure         ○ Require Microsoft encrypted authentication       Image: Canfigure                                                                                                    | Allow remote clients running:                     |                    |              |  |  |
| ▼ TCP/IP       Configure         ■ IPX       Configure         Encryption settings:       Configure         ● Allow any authentication including clear text       Require encrypted authentication         ● Require Microsoft encrypted authentication                                                                                                    | □ Net <u>B</u> EUI                                | <u>C</u> onfigure  |              |  |  |
| IP≾ Configure Encryption settings:                                                                                                    | ✓ TCP/IP                                          | C <u>o</u> nfigure |              |  |  |
| Encryption settings:<br>C Allow <u>any</u> authentication including clear text<br>Require <u>encrypted</u> authentication<br>Require <u>Microsoft</u> encrypted authentication                                                                                                    | □ IP <u>×</u>                                     | Configure          |              |  |  |
| <ul> <li>Allow any authentication including clear text</li> <li>Require encrypted authentication</li> <li>Require Microsoft encrypted authentication</li> <li>Require data encryption</li> </ul>                                                                                                    | Encryption settings:                              |                    |              |  |  |
| <ul> <li>Require <u>encrypted authentication</u></li> <li>Require <u>Microsoft encrypted authentication</u></li> <li>Require <u>data encryption</u></li> </ul>                                                                                                    | C Allow <u>a</u> ny authentical                   | ion including clea | ar text      |  |  |
| <ul> <li>Require <u>Microsoft encrypted authentication</u></li> <li>Require <u>data encryption</u></li> </ul>                                                                                                    | O Require encrypted authentication                |                    |              |  |  |
| Require data encryption                                                                                                    | Require <u>Microsoft</u> encrypted authentication |                    |              |  |  |
|                                                                                                    | Require data encryption                           |                    |              |  |  |
| 🗖 Enable Multijink                                                                                                    | Enable Multijink                                  |                    |              |  |  |

Figure 5 - Configuring the VPN device with encryption on the PPTP server

- 6. Select **Require Microsoft encrypted authentication** and **Require data encryption**. This configures RAS and PPP to enforce Windows NT-based authentication of all remote clients connecting to the PPTP server.
- 7. Click OK to return to the Remote Access Setup dialog box.
- 8. Click Continue.
- 9. Close **Network**, shut down, and then restart the computer.

## **Configuring PPTP Filtering on the PPTP Server**

Enabling PPTP filtering provides a form of security for your private network by configuring an adapter on the computer to block all packets except PPTP packets. In a multi-homed computer, such as a PPTP server with one adapter connected to the enterprise network and another adapter connected to the Internet, PPTP filtering should be enabled on the adapter over which the PPTP connection is being made.

In other words, if remote or mobile users connect to the enterprise network by using the PPTP server and the Internet, PPTP filtering should be enabled on the server adapter that is connected to the Internet. PPTP filtering in this case is enabled by configuring TCP/IP settings for the adapter that is connected to the Internet.

#### Note

When PPTP filtering is enabled, all other network packets are ignored. Thus, packets from TCP/IP utilities such as **ping** and **tracert** are not accepted by the adapter on which PPTP filtering is enabled. This provides security, but it also means it can be difficult to troubleshoot possible problems on the PPTP server by using the TCP/IP troubleshooting utilities.

To enable PPTP filtering on an adapter in the PPTP server

- 1. Click Start, point to Settings, and then click Control Panel.
- 2. Double-click Network in Control Panel.
- 3. Click the **Protocols** tab, select **TCP/IP Protocol**, and then click **Properties**.
- 4. Click the IP Address tab, and then click Advanced.
- Click the Adapter drop-down arrow and select the adapter connected to the Internet. Click Enable PPTP Filtering, as shown in the following dialog box. Note that filtering is enabled only on network adapters. Filtering cannot be enabled on modems or ISDN devices.

| Advanced IP Addressing            | ? ×                        |
|-----------------------------------|----------------------------|
| Adagter: [2] Intel EtherExpress P | RO Ethernet Adapter        |
| - IP Addresses                    |                            |
| IP Address<br>172.16.48.1         | Subnet Mask<br>255.255.0.0 |
| <u>A</u> dd <u>E</u> d            | t Remo <u>v</u> e          |
| <u>G</u> ateways                  |                            |
|                                   | Lp†<br>D <u>o</u> wn↓      |
| Add Edjt                          | Remove                     |
| Enable PPTP <u>Filtering</u>      |                            |
| Configure                         | OK Cancel                  |

Figure 6 - Enabling PPTP Filtering on the PPTP server

- 6. Click OK, click OK again, and then close Network.
- 7. Shut down and then restart the computer.

## **Configuring LAN Routing on the PPTP Server**

RAS must be configured to access your private network using the appropriate network protocols in order to enable the PPTP server to forward a packet from a PPTP client to the correct destination computer. For more information about general RAS server configuration (for example, using TCP/IP, IPX, or NetBEUI), see Rassetup.hlp in the \Winnt\System32 directory.

Once RAS is configured to access the private network, a PPTP server requires the following steps:

?31The TCP/IP protocol must be configured to enable IP forwarding.?32Default routes must be suppressed by adding a Registry entry.?33Static routes to the private network must be established.

#### **Enable IP Forwarding**

You must enable IP forwarding on the PPTP server.

#### To enable IP forwarding

- 1. Click Start, point to Settings, and then click Control Panel.
- 2. Double-click **Network** in **Control Panel**.
- 3. Click the Protocols tab, select TCP/IP, and then click Properties.
- 4. Click the Routing tab, and then click Enable IP Forwarding.
- 5. Click OK, click OK again, and then close Network.

#### Adding the DontAddDefaultGateway Registry Entry

By default, Windows NT Server and Windows NT Workstation both place a default route (0.0.0.0) on each network adapter in a computer. This causes the server to send route discovery requests of unknown IP addresses to the network adapter configured with the default route. This is the normal and desired action of a router, but it must be reconfigured on a server connected to a private network and to the Internet.

You must disable the automatic addition of a default route on all the network adapters installed on the PPTP server. You do this on the PPTP server by adding the Registry entry **DontAddDefaultGateway** with a value of REG\_DWORD 0x1 in the following Registry key:

HKEY\_LOCALMACHINE\SYSTEM\CurrentControlSet\Services\ <networkadapter>\Parameters\Tcpip\DontAddDefaultGateway

This entry prevents the default route from being added to the network adapters. Use the Registry editor to add this entry, and then stop and restart the computer.

After the **DontAddDefaultGateway** entry is created you must add static routes for each network adapter. These static routes must configure the PPTP server to route incoming data from the Internet to the correct server on the private network.

## INSTALLING AND CONFIGURING PPTP ON A WINDOWS NT-BASED CLIENT

#### Adding Static Routes for the Private Network

You add static routes to your private network on the PPTP server by using the **route** command at the command prompt. The static entries can be added by using a .bat file that contains the routes or by using the **route** command with the **-p** (*persistent*) option.

The **route** command causes all subnets and computers on the private network to be known to the PPTP server. Without the necessary **route** commands, the PPTP server would broadcast for every address required by PPTP clients.

To add the static routes to the PPTP server, run **route** with the **-p** option at the command prompt, as shown in the following example:

C:\>route -p 172.16.48.10

The **route** command must identify all the computers or networks you want PPTP clients to reach.

For more information about LAN-to-LAN routing using RAS, consult the Windows NT Server version 4.0 *Networking Supplement*, Chapter 4, "Routing in Windows NT," or the Microsoft Knowledge Base article Q121877, available at www.microsoft.com.

The procedures in this section assume the following:

?34Windows NT Workstation version 4.0 or Windows NT Server version 4.0 is installed.

?35TCP/IP is installed on the computer.

?36RAS with Dial-up Networking is installed on the computer.

- ?37An analog modem, ISDN device, or other modem device is installed and configured in RAS to enable you to make a dial-out connection from the computer.
- ?38If you are using the Internet to connect to the PPTP server, you have a PPP account with your ISP.

## **Installing PPTP on a Windows NT-based Client**

To install the PPTP protocol on a client running Windows NT Workstation version 4.0 or Windows NT Server version 4.0

- 1. Click Start, point to Settings, and then click Control Panel.
- 2. In Control Panel, double-click Network.
- 3. Click the **Protocols** tab, and then click **Add** to display the **Select Network Protocol** dialog box, shown in the following figure.

| Select Network Protocol                                                                                                    |
|----------------------------------------------------------------------------------------------------|
| Click the Network Protocol that you want to install, then click OK. If<br>you have an installation disk for this component, click Have Disk. |
| Network Protocol:                                                                                                    |
| 🖗 NetBEUI Protocol                                                                                                    |
| 🖗 NWLink IPX/SPX Compatible Transport                                                                                                    |
| Point To Point Tunneling Protocol                                                                                                    |
| 🕉 Streams Environment                                                                                                    |
| TCP/IP Protocol                                                                                                    |
| <u>H</u> ave Disk                                                                                                    |
| OK Cancel                                                                                                    |

Figure 7 - Selecting the PPTP network protocol on the PPTP client

- 4. Select Point To Point Tunneling Protocol and click OK.
- Type the drive and directory location of your installation files in the Windows NT Setup dialog box, and then click Continue.
   The PPTP files are copied from the installation directory and the PPTP Configuration dialog box appears, as shown in the following figure.

|   | ×            |
|---|--------------|
| 1 | OK<br>Cancel |
|   | 1            |

Figure 8 - Adding a VPN device on the PPTP client

 Click the Number of Virtual Private Networks drop-down arrow and select the number of VPN devices you want the client to support. You can select a number between 1 and 256 for computers running Windows NT Workstation version 4.0 or Windows NT Server version 4.0. Typically, only one VPN is installed on a PPTP client.

#### Note

If the PPTP client is an ISP server running Windows NT Server version 4.0, you can select multiple VNP devices as needed to simultaneously support the PPP clients using the ISP server to connect to a PPTP server. Windows NT Server version 4.0 supports a maximum number of 256 VPN devices.

7. Click **OK**, and then click **OK** in the **Setup Message** dialog box.

8. In the **Remote Access Setup** dialog box, you can do either of the following:

a) Temporarily stop installation of PPTP by clicking **Cancel**, closing **Network**, and then shutting down and restarting the computer. Note that you must perform the procedure described in the following section "Adding a VPN Device as a RAS Port on the PPTP Client" to complete installation of PPTP.

b) Continue installation by clicking **Add** to add to RAS the VPN device installed with PPTP. (See step 5 of the procedure described in the following section.)

## Adding a VPN Device as a RAS Port on the PPTP Client

You must add the VPN device to RAS after installing PPTP. Follow these steps to add a VPN device on a computer running Windows NT Workstation version 4.0.

To configure a VPN device on the PPTP client

- 1. Click Start, point to Settings, and then click Control Panel.
- 2. In Control Panel, double-click Network.
- 3. Click the Services tab and select Remote Access Service.
- 4. Click Properties to display the Remote Access Setup dialog box.
- 5. Click **Add**. The **Add RAS Device** dialog box is illustrated in the following figure.

| Add RAS Device               | ×                       |
|------------------------------|-------------------------|
| RAS Capable <u>D</u> evices: | OK                      |
| VPN1 - RASPPTPM              | Cancel                  |
|                              | <u>H</u> elp            |
|                              | Install <u>M</u> odem   |
|                              | Install X25 <u>P</u> ad |

Figure 9 - Adding the VPN to RAS on a PPTP client

- 6. Click the **RAS Capable Devices** list to display the VPN devices that must be added and configured as a port and device in RAS.
- Select the VPN1 RASPPTPM device, and then click OK. (If you installed PPTP with more than one VPN device, repeat steps 5, 6, and 7 until all the VPNs are added to the Remote Access Setup dialog box.)
- By default, the VPN device on a computer running Windows NT Workstation version 4.0 is configured to dial out only. Select the VPN port and click Configure. Verify that the Dial out only option in the Port Usage dialog box is the only option selected, and then click OK. This returns you to the Remote Access Setup dialog box.

- 9. Click Network to display the Network Configuration dialog box.
- 10. Verify that the **TCP/IP** option in **Dial out Protocols** is the only option checked, and then click **OK**.
- 11. Click Continue.
- 12. Close Network, shut down, and then restart the computer.

## Configuring Dial-Up Networking on the Windows NTbased PPTP Client

PPTP is most commonly used for enabling secure and encrypted communications to private enterprise networks via the Internet. In this scenario, the PPTP client must have two phonebook entries: one to connect to the Internet via an ISP and one to connect to a PPTP server on the target network.

However, if you are using PPTP to connect to a PPTP tunnel server on your LAN, you only need to have one phonebook entry: the PPTP server phonebook entry.

The following procedures describe how to use Dial-Up Networking to create phonebook entries for the ISP and the PPTP server.

#### **Creating the Phonebook Entry to Dial an ISP**

If you are using PPTP and Dial-Up Networking to connect to a PPTP server over the Internet, you need to create a phonebook entry for your ISP.

#### Note

You do not need to create a phonebook entry for your ISP if you are using a LAN connection to dial up a PPTP server on the LAN.

Before starting the following procedures, make sure you have:

?39Installed all network protocols used on the private network to which you want to connect.

?40Configured RAS to dial out using those network protocols.

To create a new ISP entry by using the Phonebook wizard

- Click Start, point to Programs, point to Accessories, and then click Dial-Up Networking. (If this is the first phonebook entry you are creating, the Dial-Up Networking dialog box appears. Click OK.)
- 2. Type a name for your phonebook entry, such as the name of your ISP, in the **Name the new phonebook entry** box, and then click **Next**.
- Click I am calling the Internet and click Next. This configures the phonebook entry to use TCP/IP and PPP as the Dial-Up Networking protocols.
- Select your modem device in the Select the modem or adapter this entry will use box, and then click Next.
- Type the ISP's phone number in the Phone number box. Click Use Telephony dialing properties if you need to add an area code or other prefix. Click Alternatives if you have an alternative phone number for your ISP.
- 6. Click Next, and then click Finish.

- 7. Verify the phonebook entry by using the following procedure.
- To verify or edit your ISP phonebook entry
- Click More in Dial-Up Networking, and then click Edit entry and modem properties to verify that your ISP phonebook entry is correctly configured. The Edit Phonebook Entry dialog box is illustrated in the following figure.

| Edit Phonebook        | Entry                                        |                            |           | ? X                |
|-----------------------|----------------------------------------------|----------------------------|-----------|--------------------|
| Basic                 | Server Sc                                    | ript                       | Security  | ×.25               |
| <u>E</u> ntry name:   | My Internet Servic                           | e Provider                 |           |                    |
| Co <u>m</u> ment:     |                                              |                            |           |                    |
| Phone <u>n</u> umber: | 555-5555                                     | y dialing pro              | operties  | <u>A</u> lternates |
| <u>D</u> ial using:   | Megahertz CC328<br>☑ U <u>s</u> e another po | 18 or XJ228<br>ort if busy | 8 PCM 💌 🗍 | <u>C</u> onfigure  |
|                       |                                              |                            | OK        | Cancel             |

Figure 10 - Example phonebook entry used to dial up an ISP

- 2. Review the information on the **Basic** tab to ensure that the phone number is correct and that the correct modem or ISDN device is selected. Make any necessary changes.
- 3. Click the Server tab. The Server tab is illustrated in the following figure.

| Edit Phonebo          | ok Entry                 |                   |          |       | î X |
|-----------------------|--------------------------|-------------------|----------|-------|-----|
| Basic                 | Server                   | Script            | Security | X.25  |     |
| Dial-up <u>s</u> erve | er type:                 |                   |          | _     |     |
| PPP: Wind             | ows NT, Window           | s 95 Plus, Interr | net      | ·     |     |
| -Network p            | rotocols                 |                   |          | -     |     |
|                       | ΊΡ                       | T <u>C</u> P/IP   | Settings |       |     |
| E IPX/S               | SPX compatible           |                   |          |       |     |
| <u>⊡</u> <u>N</u> etB | EUI                      |                   |          |       |     |
| ✓ Enable s            | oftware compres          | sion              |          | _     |     |
| 🔽 Enable F            | PPP <u>L</u> CP extensio | ins               |          |       |     |
|                       |                          |                   |          |       |     |
|                       |                          | [                 | ОК       | Cance |     |

Figure 11 - Verifying the dial-up server properties

- Review the information on the Server tab to ensure that the Dial-up server type displays "PPP: Windows NT, Windows 95 Plus, Internet."
- 5. In the Network protocols box, ensure that TCP/IP is selected.
- Click TCP/IP Settings to display the PPP TCP/IP Settings dialog box. Ensure that the TCP/IP settings conform to the IP address and name server information specified by your ISP.
- By default, the options Enable software compression and Enable PPP LCP extensions are selected. These settings are compatible with most ISP services. Check with your ISP before changing these default settings.
- 8. Click the **Script** tab, and then select **None**. The PPP protocol provided in RAS is designed to automate remote logon. If your ISP requires a manual logon, consult your ISP for the correct configuration.
- Click the Security tab. Click Accept only Microsoft encrypted authentication. The configures PPP to encrypt the user name and password for remote logon to a server that enforces Windows NT authentication.
- 10. Click OK, and then click Close to complete the ISP phonebook entry. Creating the Phonebook Entry to Dial a PPTP Server

You must create a phonebook entry to connect to your PPTP server by using a VPN device.

#### Note

You do not need to create a phonebook entry for your PPTP server if your computer is not PPTP-enabled and you are using a PPTP service provided by your ISP.

Before starting the following procedures you must have:

- ?41Installed all network protocols (IP, IPX, NetBEUI) used on the private network to which you want to connect.
- ?42Configured RAS to dial out using the network protocols (IP, IPX, NetBEUI) used on the private network.

To create an phonebook entry to dial-up a PPTP server by using a VPN device

- 1. Click Start, point to Programs, point to Accessories, and then click Dial-Up Networking. (If this is the first phonebook entry, a Dial-Up Networking dialog box appears. Click OK.)
- 2. Type the name of your PPTP server in **Name the new phonebook entry**, and click **Next**.
- 3. Click I am calling the Internet and click Next. This configures the phonebook entry to use TCP/IP and PPP as the Dial-Up Networking protocols.
- 4. Select RASPPTPM(VPN1) in the Select the modem or adapter this entry will use box, and then click Next.
- 5. Type the IP address of the adapter on the PPTP server that is connected to the Internet in the **Phone Number** box.

#### Note

If your PPTP server has an Internet registered DNS name, you could alternatively enter its DNS name in this field.

- 6. Click **Next**, and then click **Finish**.
- 7. Verify the phonebook entry by using the following procedure.

#### Note

If you are configuring the VPN device on an ISP server running Windows NT Server version 4.0 that is configured with multiple VPN devices, repeat this procedure for each VPN device.

## To verify or edit your phonebook entry for the PPTP server

 Click More in Dial-Up Networking, and then click Edit entry and modem properties to verify that your PPTP server phonebook entry is correctly configured. The Edit Phonebook Entry dialog box appears, as illustrated in the following figure.

| Edit Phonebook                           | Entry                                                |            | ? ×                |
|------------------------------------------|------------------------------------------------------|------------|--------------------|
| Basic                                    | Server Script                                        | Security   | X.25               |
| <u>E</u> ntry name:<br>Co <u>m</u> ment: | pptpserver.mycompany.co                              | m          |                    |
| Phone <u>n</u> umber:                    | 172.16.48.1                                          | properties | <u>A</u> lternates |
| <u>D</u> ial using:                      | RASPPTPM(VPN1)<br>✓ U <u>s</u> e another port if bu: | sh         | <u>C</u> onfigure  |
|                                          |                                                      | OK         | Cancel             |

Figure 12 - Example phonebook entry for PPTP server and a VPN device

- Review the information on the **Basic** tab to ensure that the phone number is correct and that the **RASPPTPM(VPN1)** device is selected. Make any necessary changes.
- 3. Click the Server tab.

| Edit Phoneboo               | ok Entry                 |                    |          |   | l      | ? × |
|-----------------------------|--------------------------|--------------------|----------|---|--------|-----|
| Basic                       | Server                   | Script             | Security |   | <.25   | 1   |
| Dial-up <u>s</u> erve       | r type:                  |                    |          |   |        |     |
| PPP: Windo                  | ws NT, Window            | is 95 Plus, Intern | net      | - |        |     |
| -Network pr                 | otocols                  |                    |          | _ |        |     |
|                             | Р                        | T <u>C</u> P/IP    | Settings |   |        |     |
| 🗌 🗌 [PX/S                   | PX compatible            |                    |          |   |        |     |
| □ <u>N</u> etBE             | :UI                      |                    |          |   |        |     |
|                             | <i></i>                  |                    |          |   |        |     |
| I <u>⊻</u> <u>E</u> nable s | oftware compres          | sion               |          |   |        |     |
| 💌 Enable P                  | PP <u>L</u> CP extension | ons                |          |   |        |     |
|                             |                          |                    |          |   |        |     |
|                             |                          |                    | OK       |   | Cancel |     |

Figure 13 - Verifying the dial-up server configuration on the PPTP client

## INSTALLING AND CONFIGURING PPTP ON A WINDOWS 95-BASED CLIENT

- Review the information on the Server tab to ensure that the Dial-up server type displays "PPP: Windows NT, Windows 95 Plus, Internet."
- 5. In the Network protocols box, ensure that the network protocols used on your private network are selected. Any selected protocol (TCP/IP, IPX/SPX, NetBEUI) must already be installed on the PPTP client you are configuring. In addition, RAS must be configured to use that protocol to dial out. Note that TCP/IP does not need to be selected unless it is the protocol used on your private network.
- If you use TCP/IP on your private network, click TCP/IP Settings to display the PPP TCP/IP Settings dialog box. Ensure that the TCP/IP settings conform to the settings required by the RAS configuration on the PPTP server. This includes the Enable software compression and Enable PPP LCP extensions settings
- Click the Script tab, and then select None. The PPP protocol used in RAS is designed to automate remote logon. If your ISP requires a manual logon, consult your ISP for the correct configuration.
- 8. Click the Security tab. Click Accept only Microsoft encrypted authentication. The PPP protocol encrypts the user name and password for remote logon. The user name and password used to log on to the current session can be used by selecting Use current username and password. You are prompted by the PPTP server if this box is not selected. Both methods are encrypted and are therefore secure.

#### Note

If you are configuring the VPN device on an ISP server running Windows NT Server version 4.0 that is configured with multiple VPN devices, repeat this procedure for each VPN device.

Virtual Private Networking is provided as a standalone upgrade to Windows 95, entitled "Dial-Up Networking 1.2 Upgrade." This section explains how to install and configure Virtual Private Networking and assumes the following:

?43Windows 95 is installed.

- ?44An analog modem, ISDN device, or other modem device is installed and configured in Dial-Up Networking to enable you to make a dial-out connection from the computer.
- ?45If you are using the Internet to connect to the PPTP server, you have a PPP account with your ISP.
- ?46You have installed all the network protocols used by your ISP and on the private network to which you want to connect.
- ?47You have the Dial-Up Networking upgrade, including the executable file Msdun12.exe.

## Installing PPTP on a Windows 95-based Client

To install the PPTP protocol on a client running Windows 95

- 1. Insert your installation disk and double-click Msdun12.exe.
- 2. Setup asks if you want to install Microsoft Dial-Up Networking. Click Yes.
- 3. Setup displays a license agreement. When you have read it, and if you accept its terms, click **Yes**.
- 4. Setup copies several files, and then asks if you want to restart your computer. Click **Yes**.
- 5. Setup restarts your computer. Depending on your configuration, you may need to log on to your computer.
- Setup copies more files, including some files from your original Windows 95 installation source. If Setup cannot locate your installation source, it will ask you for your original Windows 95 compact disc or setup disks.

#### Note

Setup may notify you of a version conflict and ask you if you want to keep your original file. If so, click **Yes**.

- If you are running Setup for the first time, a dialog box appears, explaining that the DHCP client was unable to obtain an IP address and asking if you want to see future DHCP messages. Click No.
- 8. Setup restarts your computer. Depending on your configuration, you may need to log on to your computer again. You will then be ready to configure Dial-Up Networking.

## **Configuring Dial-Up Networking on Windows 95**

You can configure two types of connections: a connection to the Internet through your ISP and a tunnel connection to the PPTP server on the target network. Depending on how you will be using PPTP, you may not need to configure both types of connections.

PPTP is most commonly used for enabling secure and encrypted communications to private enterprise networks using a serial (modem) or ISDN connection to the Internet. In this scenario, you must configure both connections: one connection to the Internet through an ISP and one tunnel connection through the Internet to the PPTP server on the target network.

However, if you are using PPTP to connect to a PPTP tunnel server on your LAN, you only need to configure a connection to the tunnel server.

The following procedures describe how to use Dial-Up Networking to configure ISP and PPTP connections.

#### **Creating the Connection to Your ISP**

If you are using PPTP and Dial-Up Networking to connect to a PPTP server over the Internet, you need to create a connection for your ISP.

To create a new ISP entry by using the Make New Connection wizard

 Click Start, point to Programs, point to Accessories, and then click Dial-Up Networking. The Dial-Up Networking window appears.

- 2. Click **Make New Connection**. The Make New Connection wizard appears.
- 3. Click **Next**. The following screen appears.

| Make New Connection |                                                                                                  |
|---------------------|--------------------------------------------------------------------------------------------------|
|                     | Type a name for the computer you are dialing:<br>My Internet Service Provider<br>Select a modem: |
|                     | < Back. Next > Cancel                                                                            |

Figure 14 – Creating a connection to an ISP

- Type a name for the connection, such as the name of your ISP, in Type a name for the computer you are dialing.
- 5. Select your modem device in **Select a modem**, and then click **Next**. The following screen appears.

| Make New Connection |                                                                                                    |
|---------------------|----------------------------------------------------------------------------------------------------|
|                     | Type the phone number for the computer you want to call:<br>Area code:          Image: Image: |
|                     | < <u>B</u> ack <u>N</u> ext > Cancel                                                                                                    |

Figure 15 – Adding a phone number to the ISP connection

- 6. Type the ISP phone number in **Telephone number**.
- 7. Click **Next**, and then click **Finish**. A connection icon is created in the Dial-Up Networking folder, as shown in the following figure.

| 📴 Dial-Up Networking |                 | _    |                                    |              |  |
|----------------------|-----------------|------|------------------------------------|--------------|--|
| <u>F</u> ile         | <u>E</u> dit    | ⊻iew | <u>C</u> onnections                | <u>H</u> elp |  |
| Mak<br>Conr          | e Ner<br>nectio | w N  | 4y Internet<br>Service<br>Provider |              |  |
| 2 objec              | ct(s)           |      |                                    |              |  |

Figure 16 – Example icon for an ISP connection

8. Verify your connection by using the following procedure.

To verify or edit your ISP connection

 In My Computer, right-click the connection icon in the Dial-Up Networking folder, and then click Properties to verify that your ISP connection is correctly configured. The following dialog box appears.

| My Internet Service Provider             |
|------------------------------------------|
| General Server Types Scripting Multilink |
| My Internet Service Provider             |
| Phone number:                            |
| Area code: Telephone number:             |
| Country code:                            |
| United States of America (1)             |
| Use country code and area code           |
| Connect using:                           |
| 💉 🚺 14.4 Bps Data Fax Modem              |
| Configure                                |
| OK Cancel                                |

Figure 17 – Verifying the basic configuration of the ISP connection

- Review the information on the General tab to ensure that the phone number is correct and that the correct modem or ISDN device is selected. Make any necessary changes.
- 3. Click the **Server Types** tab. The **Server Types** tab is illustrated in the following figure.

| My Internet Service Provider    | ? ×                      |
|---------------------------------|--------------------------|
| General Server Types Scripting  | ) Multilink              |
| Type of Dial-Up <u>S</u> erver: |                          |
| PPP: Windows 95, Windows N      | T 3.5, Internet 📃        |
| Advanced options:               |                          |
| Log on to network               |                          |
| Enable software <u>c</u> ompres | ssion                    |
| Require <u>encrypted pass</u> v | vord                     |
| Allowed network protocols:      |                          |
| □ <u>N</u> etBEUI               |                          |
| FX/SPX Compatible               |                          |
|                                 | TC <u>P</u> /IP Settings |
|                                 |                          |
|                                 | OK Cancel                |

Figure 18 - Verifying the network configuration of the ISP connection

- Review the information on the Server Types tab to verify that the Type of Dial-Up Server box displays "PPP: Windows 95, Windows NT 3.5, Internet."
- 5. In the **Advanced options** box, clear the **Log on to the network** checkbox. This option is not necessary for ISP connections, and clearing it will enable you to connect to your ISP more quickly.

#### Note

You do not generally need to change the **Enable software compression** or **Require encrypted password** options.

- In the Allowed network protocols box, ensure that TCP/IP is selected and that the other network protocols are not selected. Canceling the selection of other network protocols will enable you to connect to your ISP more quickly.
- Click TCP/IP Settings to display the PPP TCP/IP Settings dialog box. Ensure that the TCP/IP settings conform to the settings required by your ISP provider.

#### Note

You do not generally need to change the values on the **Scripting** tab. However, if your ISP requires a manual logon, you can use a script to automate the process. If you wish to use a script, consult your ISP for the correct configuration.

Also, you do not generally need to change the values on the **Multilink** tab. Multilink enables you to use two devices (such as modems or ISDN devices) of the same type and speed for a single dial-up link. If you have two such devices and your ISP supports the multilink feature, consult your ISP for the correct configuration.

8. Click OK.

#### **Creating the Connection to a PPTP Server**

You must create connection to your PPTP server by using a VPN device.

To create a connection to dial up a PPTP server by using a VPN device

- Click Start, point to Programs, point to Accessories, and then click Dial-Up Networking. The Dial-Up Networking window appears.
- Click Make New Connection. The Make New Connection wizard appears, as illustrated in the following figure.

| Make New Connection |                                                                                                    |
|---------------------|----------------------------------------------------------------------------------------------------|
|                     | Lype a name for the computer you are dialing:<br>PPTP Server<br>Select a modem:<br>Microsoft VPN Adapter<br>Configure |
|                     | < <u>B</u> ack <u>N</u> ext > Cancel                                                                                  |

Figure 19 – Creating a connection to a PPTP server

- Type a connection name, such as the name of your PPTP server, in the Type a name for the computer you are dialing box.
- 4. Select **Microsoft VPN Adapter** in the **Select a modem** box, and then click **Next**. The following dialog box appears.

| Make New Connection |                                                                                                    |
|---------------------|----------------------------------------------------------------------------------------------------|
|                     | Type the name or address of the VPN server:<br><u>H</u> ost name or IP Address:<br>pptpserver.mycompany.com |
|                     | < <u>B</u> ack <u>N</u> ext > Cancel                                                                        |

Figure 20 – Adding the name of the PPTP server to the connection

- 5. In the **Host name or IP address** box, type the name or IP address of the PPTP server that is connected to the Internet.
- 6. Click **Next**, and then click **Finish**. A connection icon is created in the Dial-Up Networking folder, as illustrated in the following figure.

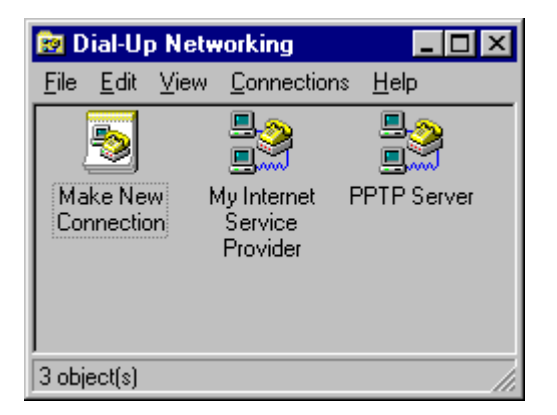

Figure 21 – Example icon for a PPTP server connection

7. Verify the PPTP server connection by using the following procedure.

#### Note

Keep in mind that after you connect to a PPTP server on a remote network, your workstation will be connected to that remote network as if you were physically attached to it. Therefore, you must ensure that your workstation and its applications support the protocols native to that network. To verify or edit the connection to your PPTP server

 In My Computer, right-click the PPTP server connection icon in the Dial-Up Networking folder, and then click **Properties** to verify that your PPTP server connection is correctly configured. The **PPTP Server** dialog box appears, as illustrated in the following figure.

| PPTP Server              | ? ×  |
|--------------------------|------|
| General Server Types     |      |
| PPTP Server              |      |
| VPN Server:              |      |
| Host name or IP Address: |      |
| pptpserver.mycompany.com |      |
|                          |      |
|                          |      |
|                          |      |
|                          |      |
| Connect using:           |      |
|                          | 1    |
| Microsoft VPN Adapter    |      |
| Configure                | 1    |
|                          | J    |
|                          |      |
| OK Car                   | ncel |

Figure 22 – Verifying the basic configuration for a PPTP server connection

- Review the information on the General tab to ensure that the host name or IP address is correct and that Microsoft VPN Adapter is selected. Make any necessary changes.
- 3. Click the **Server Types** tab. The **Server Types** tab is illustrated in the following figure.

| PPTP Server ? 🗙                             |
|---------------------------------------------|
| General Server Types                        |
|                                             |
| Type of Dial-Up Server:                     |
| PPP: Windows 95, Windows NT 3.5, Internet 🗾 |
| Advanced options:                           |
| C Log on to network                         |
| Enable software compression                 |
| Require encrypted password                  |
| Allowed network protocols:                  |
| ✓ NetBEUI                                   |
| ✓ IPX/SPX Compatible                        |
| ✓ ICP/IP TCP/IP Settings                    |
|                                             |
|                                             |
| OK Cancel                                   |

Figure 23 – Verifying the network connection for a PPTP server connection

 In the Advanced options box, make sure the Log on to network checkbox is selected only if the target network requires workstations to log on to a network.

#### Note

Network operating systems such as Microsoft Windows for Workgroups, Microsoft Windows NT and Novell NetWare require you to log on to a network. In contrast, UNIX-based networks generally do not require you to do so. Contact your network administrator for more information.

- 5. In the Allowed network protocols box, ensure that the network protocols used on the target network are selected. Any selected protocol (TCP/IP, IPX/SPX, or NetBEUI) must already be installed on the client workstation you are configuring. Note that TCP/IP does not need to be selected unless it is the protocol used on your target network.
- If you use TCP/IP on your private network, click TCP/IP Settings to display the TCP/IP Settings dialog box. Ensure that the TCP/IP settings conform to the settings required for a client on the target network. (The default settings are appropriate for most networks. Contact your network administrator for more information.)
- 7. Click OK.

## USING PPTP TO CONNECT TO A PPTP SERVER BY DIALING AN ISP

With PPTP, you can connect your workstation to a remote network by tunneling through the Internet to a PPTP server on that network. To do so, you must make two connections. First, you must connect to the Internet through an ISP. Next, you must create a tunnel to the target network. This section explains how to make these connections using Windows NT and Windows 95 -based clients.

## Connecting to a PPTP Server Using a Windows NT-based PPTP Client

To connect to a PPTP server using a Windows NT-based PPTP client

- 1. In My Computer, double-click Dial-up Networking.
- Click More and select User Preferences. On the Appearance tab, clear the Close on dial checkbox. Click OK.
- In the Dial-Up Networking dialog box, click the drop-down arrow in the Phonebook entry to dial list to select the entry for your ISP phonebook entry, and then click Dial.
- 4. After connecting to your ISP, click the drop-down arrow in the **Phonebook** entry to dial list once more to select the entry for your PPTP server. Click Dial.

## Connecting to a PPTP Server Using a Windows 95-based PPTP Client

To connect to the Internet using a Windows 95-based PPTP client

- 1. In My Computer, double-click **Dial-up Networking**.
- 2. Double-click the connection icon that was created for your ISP.
- 3. In the **Connect To** dialog box that appears, enter the user name and password required by your ISP, and then click **Connect**.
- 4. The resulting connection is illustrated in the following figure.

| 🛃 Conn | ected to My Internet Service                                                               | e Provider 🛛 🔋 🗙                                |
|--------|--------------------------------------------------------------------------------------------|-------------------------------------------------|
|        | Connected at 14,400 bps<br>Duration: 000:00:36<br>Bytes received: 746<br>Bytes sent: 3,293 | OK<br>Dis <u>c</u> onnect<br><u>D</u> etails >> |

Figure 24 - Connecting to the Internet through an ISP

## DIALING AN ISP PPTP SERVICE TO CONNECT TO A PPTP SERVER

To connect to the target network using a tunnel to the PPTP server

- 1. After connecting to your ISP, click the icon that was created for your PPTP server.
- 2. Enter the user name and password required for the target network.
- 3. In the **Connect To** window, click **Connect**.
- 4. You now have two connections, as shown in the following figure.

| 🛃 Connected to My Internet Service Provider 👘 😰 🗙 |                                                                                            |                                         |
|---------------------------------------------------|--------------------------------------------------------------------------------------------|-----------------------------------------|
|                                                   | Connected at 14,400 bps<br>Duration: 000:00:36<br>Bytes received: 746<br>Bytes sent: 3,293 | OK<br>Dis <u>c</u> onnect<br>Details >> |
| 🛃 Conne                                           | ected to PPTP Server                                                                       | ? ×                                     |
|                                                   | Connected at 28,800 bps<br>Duration: 000:01:16<br>Bytes received: 532<br>Bytes sent: 1,621 | OK<br>Dis <u>c</u> onnect<br>Details >> |

Figure 25 – Creating a tunnel to the PPTP server

## After Connecting to a PPTP Server

After you connect successfully to the PPTP server on the remote network, the ISP routes all traffic sent from your workstation over the Internet to the PPTP server. The PPTP server then routes the traffic to the correct computer on the remote network. Consequently, you will only see computers and servers on the remote network. You will no longer see the Internet unless the remote network itself provides access to the Internet.

Some ISPs are introducing a service that automatically tunnels your traffic to a PPTP server on a remote network. (Your ISP will be able to tell you whether this service is available.)

You can use Dial-Up Networking to make a connection to a PPTP server across the Internet if your ISP provides a PPTP service. You do this by using Dial-Up Networking and your modem or ISDN device to connect to your ISP server. You do not need to define a VPN connection because the ISP server makes the connection to the PPTP server for the PPP client.

Contact your ISP to find out whether they have a PPTP server that provides a PPTP service and, if so, how to connect to that server.

## USING PPTP OVER THE LAN TO CONNECT TO A PPTP SERVER

PPTP clients with a permanent IP connection to a PPTP tunnel server can use PPTP tunneling over that IP connection. For example, suppose that you are in a networked office environment and your network has a PPTP tunnel server. You can then use that PPTP server to tunnel to any private network that is connected to that PPTP server, such as the personnel department's private network. Thus, you can create a virtual private network by using your direct LAN connection. Data sent from your PPTP client to another computer on the LAN is encrypted and secure because you are using a PPTP server to connect to the remote computer.

In the following scenario, the PPTP client uses Dial-Up Networking over a LAN connection instead of a telephone line. Only one connection to the PPTP server is required.

## Connecting to a PPTP Server using a Windows NT PPTP Client

To connect to a PPTP server over a LAN connection

- 1. In My Computer, double-click Dial-up Networking.
- Click More and select User Preferences. On the Appearance tab, clear the Close on dial checkbox, and then click OK.
- In the Dial-Up Networking dialog box, click the drop-down arrow in the Phonebook entry to dial list to select the entry for your PPTP server.
- 4. Click Dial.

## Connecting to a PPTP Server using a Windows 95 PPTP Client

To connect to a PPTP server over a LAN connection

- 1. Click My Computer, and then click Dial-up Networking.
- 2. Click the icon that you have created for your PPTP server.
- 3. Enter the user name and password required for the target network.
- 4. Click Connect.
- 5. You now have a connection to your PPTP server, as illustrated in the following figure.

| Server  |                                                                                            | ? ×                 |
|---------|--------------------------------------------------------------------------------------------|---------------------|
| <b></b> | Connected at 28,800 bps<br>Duration: 000:01:16<br>Bytes received: 532<br>Bytes sent: 1,621 | Dis <u>c</u> onnect |

Figure 26 – Making a connection to the PPTP tunnel server

## After Connecting to a PPTP Server

After you successfully connect to a PPTP server, all traffic from your computer is first routed to your PPTP server, which then forwards your data across the LAN to the remote computer. Your PC will behave is if it were physically connected to the remote network. While the tunnel is open, you will continue to see computers and servers on your immediate LAN subnet. However, you may not be able to see hosts and servers on other subnets on your LAN. Contact your network administrator for more information.